# Руководство по установке

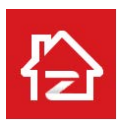

ZOSI Smart

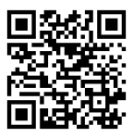

iOS и Android

Данное краткое руководство предоставляет информацию о быстрой установке оборудования для видеонаблюдения. Для получения более подробной информации и инструкций, пожалуйста, свяжитесь с нами.

# 1. Устройство

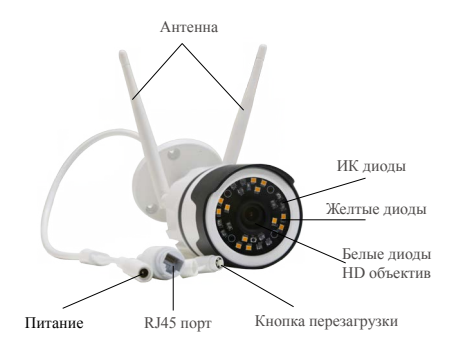

# 2. Регистрация аккаунта

Ниже приведены инструкции для регистрации аккаунта для Android, версия для ios будет отличаться.

•Отсканируйте QR устройства и скачайте бесплатное приложение ZOSI Smart App на смартфон.

 Нажмите "Зарегистрироваться сейчас" для создания аккаунта.

 Введите ваш email и нажмите "получить" чтобы получить код подтверждения. Введите проверочный код и пароль, а затем нажмите кнопку «Готово», чтобы завершить регистрацию.

Примечание: если вы не получили проверочный код, пожалуйста, убедитесь, что проверочный код не был занесен в спам, либо повторите попытку получения кода.

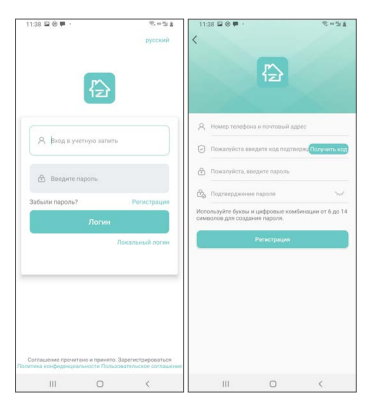

# 3. Добавление устройства

(1) Подключите питание камеры, подождите около 20 секунд для запуска, далее вы услышите сигнал "Устройство ждет подключения". После того, как смартфон подключен к Wi- Fi, войдите в приложение ZOSI Smart, перейдите на страницу "Устройства", нажмите кнопку " + " в правом верхнем углу, чтобы добавить устройство.

(2) Выберите модель IPC С190.

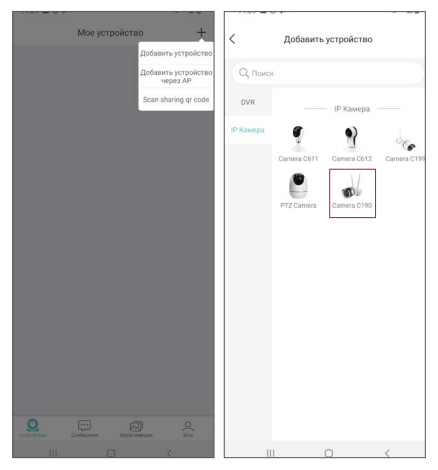

(3) Чтобы добавить устройство нажмите "Отсканировать QR код" или нажмите "Ввести номер устройства вручную", введите UID устройства и нажмите кнопку "ОК".

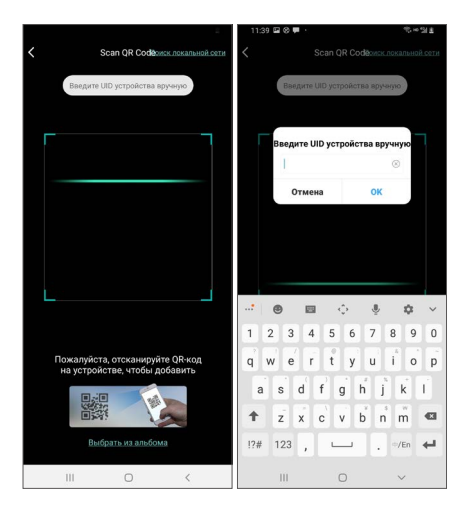

(4) На странице «Информация об устройстве», введите имя устройства и нажмите "Добавьте устройство, которое не подключено к маршрутизатору".

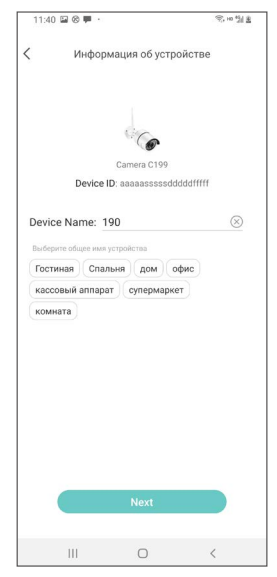

(5) Настройте сеть WiFi для устройства на странице "Подключение устройства к сети WiFi". Нажмите "Далее" и кликните "Звуковой сигнал получен" на странице "Подключение питания".

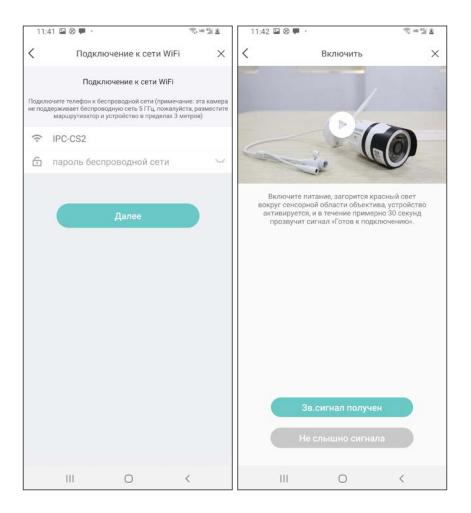

(6) Нажмите "Отсканировать QR код" и совместите полученный код с объективом камеры для сканирования.

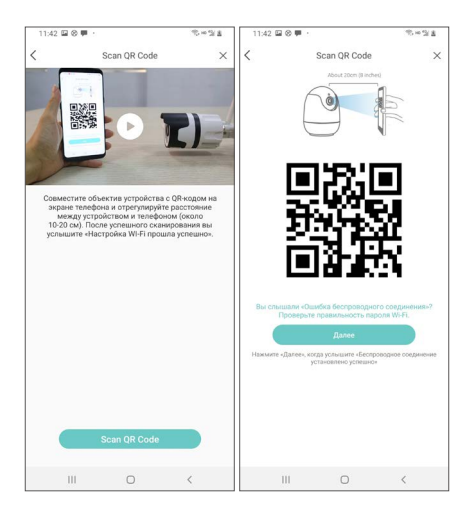

(7) Камера издаст щелчок, и вы услышите сигнал "Успешное соединение", затем "Идет подключение Wi-Fi, пожалуйста, подождите", после сигнала "Успешное подключение", нажмите кнопку "Далее", а затем " ОК " на всплывающем окне. После этого нажмите кнопку " Готово" на странице добавления устройства.

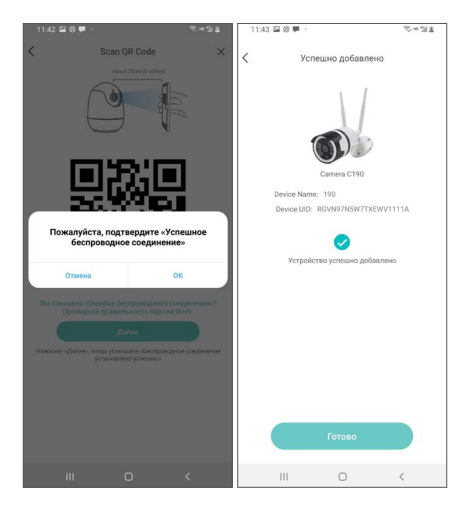

(8) Работа с устройством.

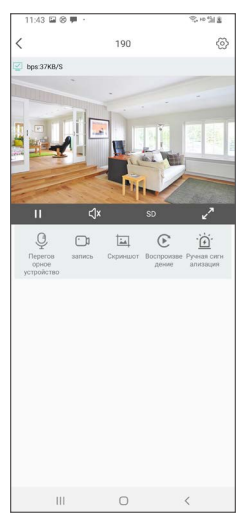

Примечание: Если устройство не было добавлено, пожалуйста, нажмите кнопку сброса устройства в течение 5 секунд, а затем снова добавьте устройство в соответствии с описанными выше шагами.

## 4. АР Точка доступа

(Чтобы воспользоваться АР точкой доступа, устройство должно быть отключено от сети или сброшено).

Подключите питание камеры, и вы услышите звуковой сигнал "Устройство ждет подключения". На странице устройства нажмите кнопку " + "в правом верхнем углу и выберите пункт "Добавить устройство через точку доступа".

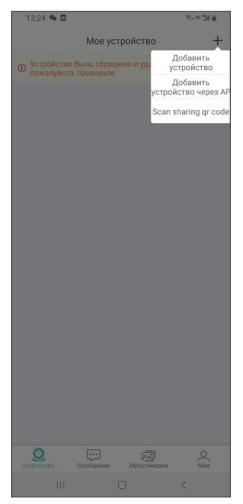

Для Android:

На странице " подключение устройства " выполните поиск точки доступа устройства, и оно автоматически подключится, после перейдите на страницу " Прямой просмотр Hotspot"/ "Прямой просмотр АР".

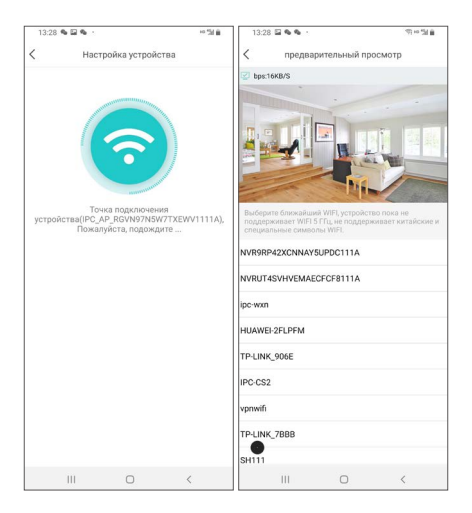

Для ios :

Следуйте инструкции "Руководство подключения WiFi ".

| 中国联议                       | 1 🕈                                           | 17:05                                |                                          | 1 39 % 🔳          |
|----------------------------|-----------------------------------------------|--------------------------------------|------------------------------------------|-------------------|
| <                          | Wi-I                                          | Fi загруз                            | ки                                       |                   |
| Подк                       | лючите \                                      | Vi-Fi ка                             | меру                                     |                   |
| Перей,<br>подклк<br>Пароль | дите в «Наст<br>очитесь к сет<br>ь по умолчан | ройки» -<br>ги, начина<br>ию - «ipc1 | «Wi-Fi» і<br>яс «IPC <u></u><br>12345678 | и<br>_AP_».<br>3» |
|                            | Settings                                      | Wi-Fi                                |                                          |                   |
|                            | Wi-Fi                                         |                                      |                                          |                   |
|                            | / IPC_AP_D2P5                                 |                                      | 4 🗢                                      | (1)               |
|                            | MY NETWORKS                                   |                                      |                                          |                   |
|                            | TP-link-D63f                                  |                                      | • * 🛈                                    |                   |
|                            | IPC-CS2                                       |                                      | a 🕈 🕕                                    |                   |
|                            | IPC-C52_5G                                    |                                      | a ♥ ()                                   |                   |
| He                         | т сетей, начи                                 | инающихс                             | я с "IPC_                                | AP_"              |
|                            | я                                             | на связи                             |                                          |                   |
|                            |                                               |                                      |                                          |                   |

#### Соединение устройства по АР (пароль по умолчанию ipc12345678).

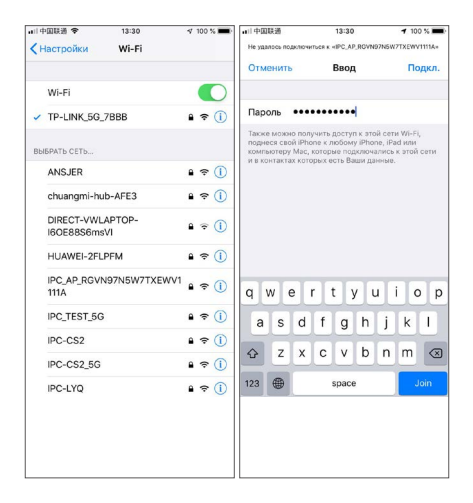

Нажмите "Добавить" на всплывающем окне страницы "Подключение устройства", а затем перейдите на страницу "Прямой просмотр АР ".

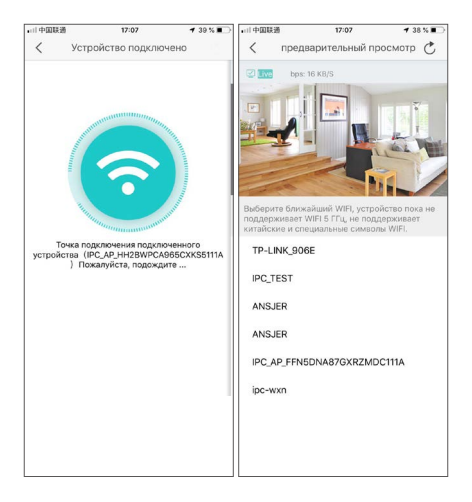

А. Если вам необходимо настроить Wi-Fi для устройства, выберите Wi-Fi и введите пароль Wi-Fi для подключения. Выбирайте Wi-Fi поблизости, данное устройство не поддерживает 5 ГГц Wi-Fi, Wi-Fi с китайскими или специальными символами также не поддерживается. Подключите устройство на странице "Добавить устройство", после уведомления "Устройство успешно добавлено", нажмите кнопку" Готово", чтобы завершить добавление устройства. Страницу "Устройство".

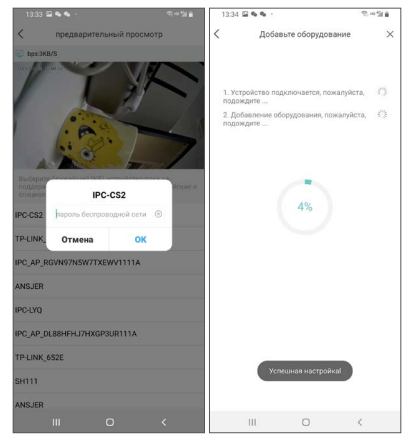

В. Управление только в АР режиме.

Нажмите на знак возврата в левом верхнем углу, далее кнопку " ОК " во всплывающем окне. Нажмите кнопку " АР инструменты " на странице "Меню", выберите, и управляйте устройством. Функции относительно уменьшены, вы можете работать на странице настроек.

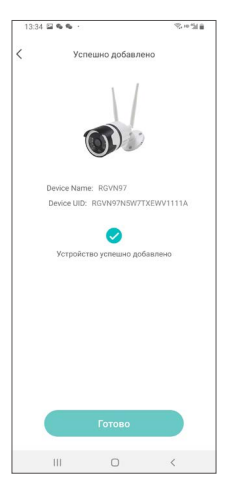

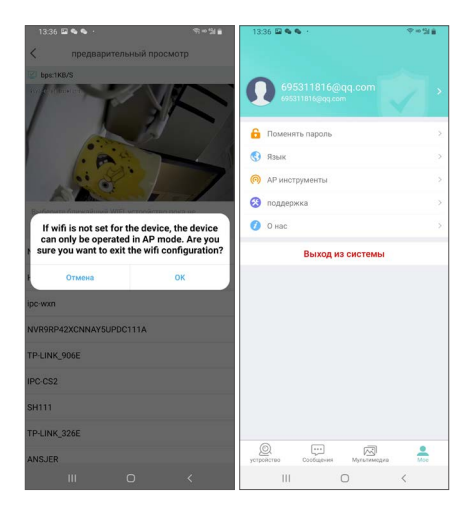

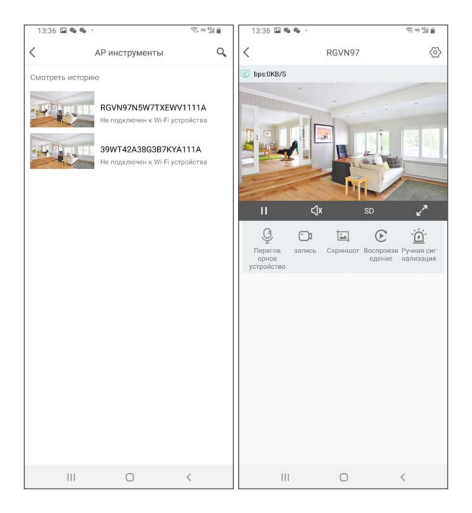

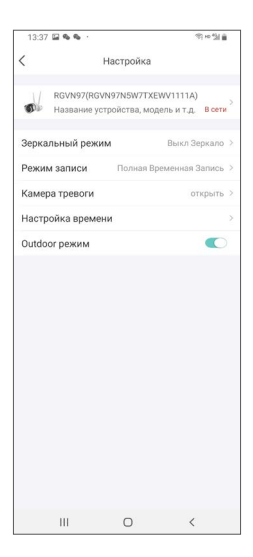

# 5.Система охранной сигнализации камеры

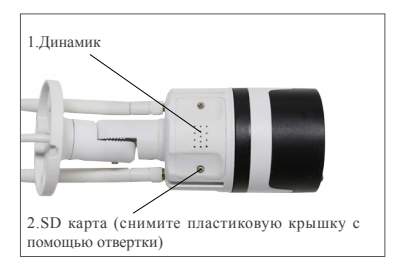

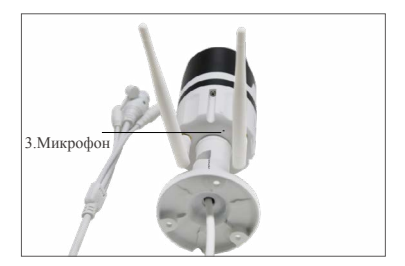

5.1После срабатывания функции ручной сигнализации, устройство издаст звуковой сигнал, и датчик будет продолжать излучать сильный мигающий свет, чтобы отпугнуть нарушителя. В то же время на странице устройства появится обратный отсчет сигнала тревоги 1 мин.

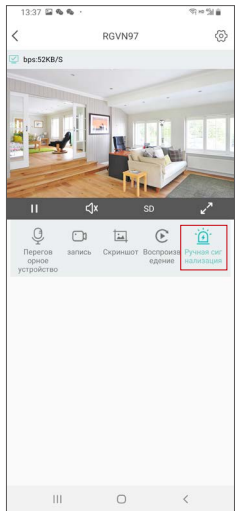

5.2 После настройки сигналов тревоги камеры, во время обнаружения объекта, камера будет издавать соответствующий сигнал тревоги (объект будет выделен красным квадратом). На странице "Сообщения" вы можете нажать кнопку "Интеллектуальное обнаружение движения", и просматривать в списке моменты обнаружения тревоги.

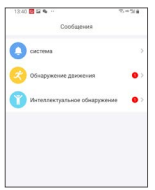

5.3 Нажмите на одну из записей тревоги, чтобы перейти на страницу информации о тревоге.

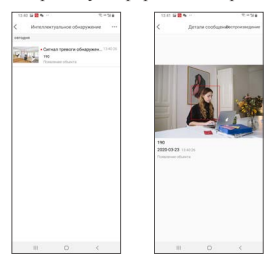

5.4 Нажмите "Воспроизведение" в правом верхнем углу на странице воспроизведения видео записанных кадров.

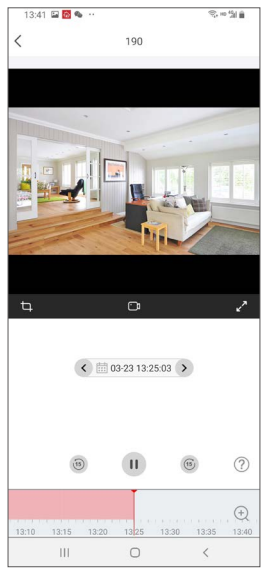

5.5 На странице "Настройки " нажмите кнопку "Сигнализация камеры", чтобы настроить соответствующие сигналы тревоги. Функцию "Сигнализация камеры" можно включать и выключать. Нажмите кнопку "Режим тревоги", чтобы установить различные режимы тревоги, чтобы выбрать тип обнаружения тревоги; вы также можете включить и выключить функцию" Ночной режим освещения".

| 13:41 🖬 🗃 🗣 \cdots 🦷 🗫 🐄                                                               | 13:41 🖬 🖬 🗣 …                                                                                                    | の下述曲   |
|----------------------------------------------------------------------------------------|----------------------------------------------------------------------------------------------------|--------|
| К Настройка                                                                            | Камера тревоги                                                                                                    |        |
| / 190(RGVN97NSW7TXEWV1111A)<br>ФР Название устройства, модель и т.д. В сел             | <ul> <li>Камера тревоги</li> <li>Камера обнаруживает события,<br/>аатоматическую зауковую и световую<br/>сигнализацию</li> </ul> |        |
| Поменять пароль устройства                                                             | Метод предупреждения                                                                                                    | звук > |
| Зеркальный режим Выкл Зеркало                                                          | > Night mode lightt                                                                                                    |        |
| Режим записи Полная Временная Запись<br>Настройка оповещений<br>Камера тревоги открыть | <ul> <li>Ферулировка громкости</li> </ul>                                                                                        | •      |
| Настройка беспроводной сети                                                            | 3                                                                                                    |        |
| Сигнал push-уведомления                                                                | 2<br>2                                                                                                    |        |
| Outdoor режим                                                                          |                                                                                                    |        |
| Обновление Online                                                                      | à                                                                                                    |        |
| общий доступ                                                                           | 5                                                                                                    |        |
| Отвяжите устройство                                                                    |                                                                                                    |        |
| III O <                                                                                |                                                                                                    |        |

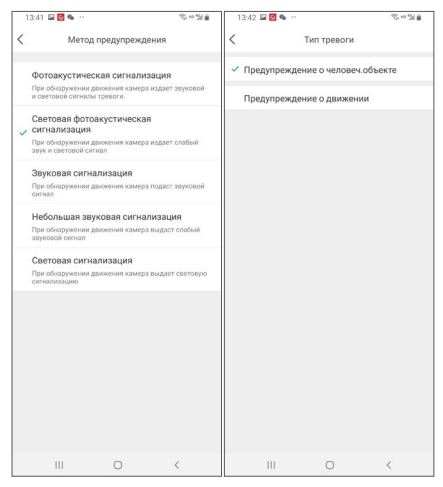

Примечание: для достижения наилучших результатов обнаружения объектов, пожалуйста, соблюдайте следующие требования по установке: высота расположения камеры составляет 1,5 ~ 3 метра, а эффективное расстояние обнаружения-1 - 20 метров от устройства. Угол установки, в основном, это вид сверху со средней освещенностью в зоне мониторинга.

## Схема монтажа:

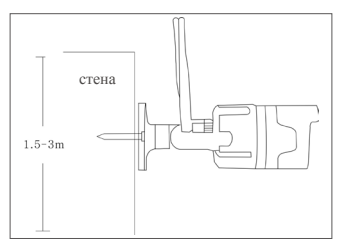

Вид сверху

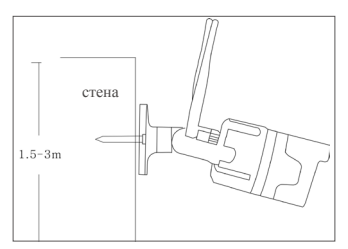

Угол наклона

## 6. Удаленный доступ на ПК

Клиент AVSS ПК может использовать функции удаленного доступа и управления DVR / NVR / XVR / IPC, с поддержкой прямого просмотра, управлять устройствами, удаленным воспроизведением видео и другими функциями.

6.1 Регистрация

Загрузите и установите AVSS ПК, дважды щелкните значок AVSS, чтобы открыть его, выберите язык и нажмите кнопку "Войти".

Примечание: введите имя пользователя и пароль по умолчанию или введите ту же регистрационную информацию, что и в мобильном приложении.

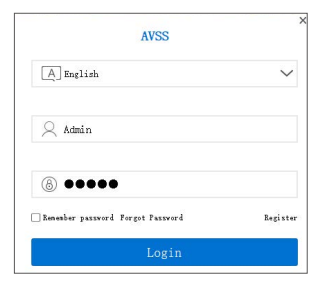

### 6.2 Управление устройством

6.2.1 Нажмите "Управление устройством" чтобы добавить информацию о зоне наблюдения и устройстве.

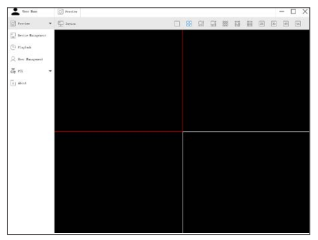

6.2.2 Добавление области: кликните правой кнопкой мыши, чтобы добавить область в пустую область, и укажите ее название.

Имя области используется для обозначения контролируемой области.

| in ter Etr                                                     | (at          | - D × |
|----------------------------------------------------------------|--------------|-------|
| Dete .                                                         | II Arran Lan |       |
| Dirter Barcant                                                 |              |       |
| San Sector<br>O Katelo<br>O Line Sacaran<br>Sector<br>I Sector | NA NA PARA   |       |
|                                                                |              |       |

6.2.3 Добавление устройства: выберите область и щелкните правой кнопкой мыши, чтобы добавить устройство. Измените тип устройства на IPC, введите имя устройства, идентификатор устройства, имя пользователя, пароль устройства и номер канала, а затем нажмите кнопку "ОК", чтобы сохранить заданиную настройку.

Примечание: имя пользователя по умолчанию - "admin", а количество каналов IPC- "1".

| true Rave                                   | C Invian                                                                                 | - O × |
|---------------------------------------------|------------------------------------------------------------------------------------------|-------|
| Tranian .                                   | The Sector List                                                                          |       |
| Derice Basement                             | () () fan                                                                                |       |
| ि Kuptan<br>्रि fire Konganer<br>द्वि गाः • | alakar<br>Maria Maria<br>Maria San<br>Maria Maria<br>Maria Maria<br>Maria Maria<br>Maria |       |
|                                             | lend len K                                                                               |       |

### 6.3 Прямой просмотр

Выберите "прямой просмотр", чтобы отобразить список устройств, щелкните правой кнопкой мыши имя устройства, выберите воспроизвести все / остановить все, начать / остановить прямой просмотр и другие операции на устройстве.

Примечание: имя пользователя по умолчанию - "admin", а количество каналов IPC- "1".

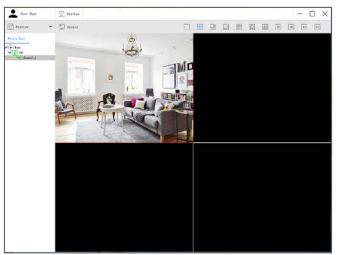

6.4 Удаленное воспроизведение видео

Нажмите кнопку "Удаленное воспроизведение", выберите устройство, канал и дату, нажмите кнопку "Поиск", чтобы найти видео, которое вы хотите воспроизвести. Выберите время на временной шкале и нажмите кнопку "Пуск", чтобы начать воспроизведение уже записанного видео по заданному времени

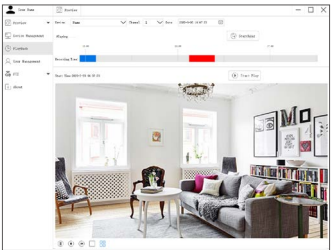

## 7. Вопросы и ответы

 Вопрос: почему я не могу добавить устройство с помощью локального поиска?

Ответ: пожалуйста, убедитесь, что устройство и мобильный телефон подключены к одной сети. Если вы не можете подсоединить их к одной сети, пожалуйста, введите вручную UID (кол) устройства для добавления.

2. Вопрос: почему устройство отключено?

Ответ: пожалуйста, проверьте следующее:

- Подключено ли устройство к сети
- Работает и исправен ли роутер
- Задана ли функция IP адрес автоматически или нет.

Вопрос: почему я не могу найти видео в файлах записей?
 Ответ: пожалуйста, проверьте:

- Исправна ли карта памяти
- Верна ли дата искомого файла

 Правильно ли установлено время работы системы устройства